## Sales Tax Summary Report

Last Modified on 04/24/2024 8:56 am CDT

The query below shows the county, rate, and total amount of tax applied on an Invoice for a specified fiscal month range.

SELECT [Invoice].[County], Sum([InvLi].[Taxamount]) AS [SumOfTaxamount], [InvLi].[TaxRate] FROM [Invoice] INNER JOIN [InvSplit] ON [Invoice].[InvNum] = [InvSplit].[InvNum] AND [Invoice].[Location] = [InvSplit].[Location] AND [InvDate] = [InvSplit].[InvoiceDate] INNER JOIN [InvLi] ON [InvSplit].[InvNum] = [InvLi].[InvNum] AND [InvSplit].[Location] = [InvLi].[Location] AND [InvSplit].[Location] = [InvLi].[Location] AND [InvSplit].[CUSTID] = [InvLi].[InvoiceDate] AND [InvSplit].[CUSTID] = [InvLi].[CUSTID] WHERE [Invoice].[EndOfYearGUID] IS NULL AND [Invoice].[FiscalMonth] >= 7 AND [Invoice].[FiscalMonth] <= 10 GROUP BY [Invoice].[County], [InvLi].[TaxRate] HAVING Sum([InvLi].[Taxamount]) > 0;

To run this query, paste it into the white box at the bottom of the window at*Hub / Utilities / Queries*. Adjust the Fiscal Month numbers to include the desired range. (The current query is set to begin in month 7 and end in month 10. To adjust the query, replace the 7 with the first month and the 10 with the last month).